## Global Variables TICKET 2000 (Database Password)

One" Open Ticket 2000 Select" Systems /Options/ Variables. and you will see this screen

| Global variables<br>Company name<br>Copyright Notice<br>File path to our company logo<br>GST Rate<br>HEXCOM<br>Long text<br>Office Address<br>Our EAN Manufacturer ID<br>Standard Price Markup % | Variable value You can modify a variable by selecting it and directly editing the text below: |
|----------------------------------------------------------------------------------------------------|-----------------------------------------------------------------------------------------------|
| Add Delete                                                                                                    |                                                                                               |

Select Add (enter exactly as shown) then click OK

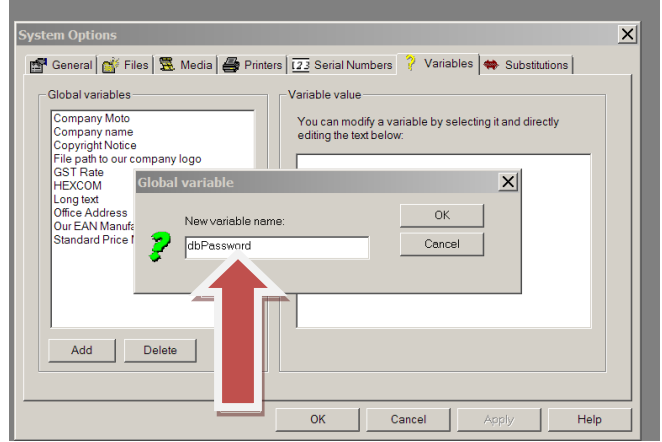

Then highlight the new variable (as shown) and enter Password where I have XXXXX

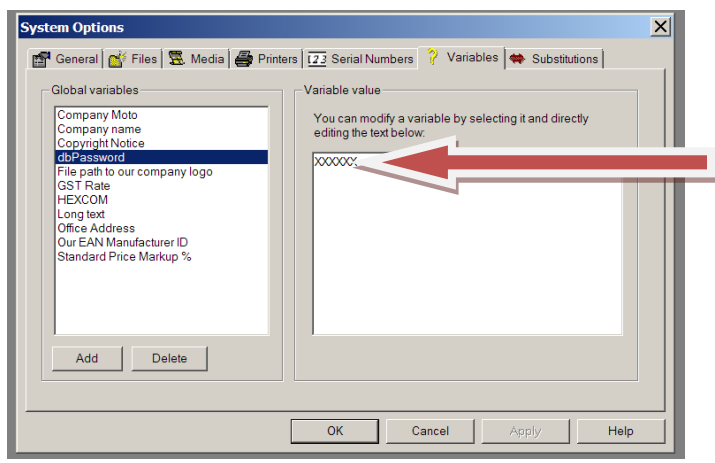

Then Click OK

Close Ticket and when you run Console now it should work as before. IMPORTANT IF THE MS ACESS PWORD CHANGE YOU WILL NEED TO CHANGE IT HERE ALSO.